## 8.9 HRMS Step by Step Guide Transfer Position to Another Department – Organizational Development Module

**Overview:** This guide provides instruction on transferring a position to another department.

*Note:* The screen shots used in this guide may not be representative of your access.

| 1. Navigate to                                              | Universityof                                                                                                    |                                                                                                    |  |  |  |  |
|-------------------------------------------------------------|----------------------------------------------------------------------------------------------------|----------------------------------------------------------------------------------------------------|--|--|--|--|
| Maintain                                                    | Colorado                                                                                                    | HR89PRAC PRACT01 Home Worklist Add to Favorites Sign out                                                                                                    |  |  |  |  |
| Desition/Budgete                                            | Menu -                                                                                                    | Main Menu > Organizational Development > Position Management >                                                                                                    |  |  |  |  |
| Position/Budgets                                            | Scaren. ⊗                                                                                                    | Maintain Positions/Budgets                                                                                                    |  |  |  |  |
| menu                                                        | ▷ My Favorites                                                                                                    | Identifies positions within organization, budgets for positions, and allows for creation of job requisitions                                                                                                    |  |  |  |  |
| <ul> <li>Organizational</li> <li>Management</li> </ul>      | Reports and Reviews     Reporting     Workforce Administration     Compensation     Time Collection     Workforce Development     Organizational Development | Add-Update Position Info     Frier the description, work location, and     other information about a position.     Funding Distribution     Position Transfer only     Position Transfer only     Position Transfer only     Position Transfer only     EPETRetroactive Funding Change |  |  |  |  |
| Maintain                                                    | Position Management                                                                                                    | Position Approval Funding Approval PET/Retroactive Funding Change                                                                                                    |  |  |  |  |
| Position/Budgets <ul> <li>Position Transfer only</li> </ul> | <ul> <li>▷ Enterprise Learning</li> <li>▷ Reporting Tools</li> <li>▷ PeopleTools</li> <li><u>- My Dictionary</u></li> </ul>                                  | Correction PET     PET Approval     PET Approval       PET Approval     PET Approval     Sponsored Projitic                                                                                                    |  |  |  |  |
|                                                             |                                                                                                    | PET Cancellation<br>PET Cancellation                                                                                                    |  |  |  |  |
| 2. Position Transfer<br>Only search page                    | University <sub>of</sub><br>Colorado                                                                                                    | HR8SPRAC PRACT01 Home   Worklist   Add to Favorites   Sign out                                                                                                    |  |  |  |  |
| uispiays                                                    |                                                                                                    |                                                                                                    |  |  |  |  |
|                                                             | Position Transfer only<br>Enter any information you have                                                                                                    | ve and click Search T eave fields blank for a list of all values                                                                                                    |  |  |  |  |
| the search fields                                           | ∫ Find an Existing Value                                                                                                    |                                                                                                    |  |  |  |  |
|                                                             | Position Number:                                                                                                    | begins with 🔽                                                                                                    |  |  |  |  |
| Click Search                                                | Description:                                                                                                    | begins with 🔽                                                                                                    |  |  |  |  |
| Courterin                                                   | Position Status:                                                                                                    |                                                                                                    |  |  |  |  |
|                                                             | Business Unit:                                                                                                    | begins with V Q                                                                                                    |  |  |  |  |
|                                                             | Department:                                                                                                    | Degins with w                                                                                                    |  |  |  |  |
|                                                             | Reports To Position Number:                                                                                                    | : begins with v                                                                                                    |  |  |  |  |
|                                                             | Search Clear Ba                                                                                                    | asic Search 📳 Save Search Criteria                                                                                                    |  |  |  |  |

## 3. Description page displays

- In Position
   Information area, click
   to insert a row
- The effective date defaults to current date; change if necessary
- Reason defaults to XFR
- Enter Department
   Number to which
   position is being
   transferred
- Location Code will update
- Click Position Notes to add appropriate comments about the transfer

🗐 Save

```
Review and
```

| •                 | 19.8 9                                                                                                    |                                 |                    |                       |                        |
|-------------------|----------------------------------------------------------------------------------------------------|---------------------------------|--------------------|-----------------------|------------------------|
|                   |                                                                                                    |                                 |                    |                       | New Window Customize P |
| Description       | pecific Information Cosition and Incumbent Data                                                                                                    |                                 |                    |                       |                        |
| 🗐 Save) 🔍 Retu    | n to Search) (∔≣ Next in List) (†≣ Previous in List) 🕼 Refresh                                                                                                    | (@Update/Display)               | 週 Include History) |                       |                        |
| Position Informat | on                                                                                                    |                                 | Find   View All    | First 1 of 2 Last     |                        |
| Position Number:  | 00100121 Admin Assistant III                                                                                                    | Go To Position                  | Funding            | +                     |                        |
| Headcount Statu   | Curro                                                                                                    | ent Head Count: 1 o             | utof ()            |                       |                        |
| 'Effective Date:  | 02/13/2007 🛐 🗐 Position Notes *Stat                                                                                                    | us: Active                      | *                  |                       |                        |
| 'Reason:          | XFR Transfer Acti                                                                                                    | on Date: 02/13/2007             |                    |                       |                        |
| Position Status:  | Proposed Status Date: 02/13/2007                                                                                                    |                                 |                    |                       |                        |
| Job Information   |                                                                                                    |                                 |                    |                       |                        |
| 'Business Unit:   | UCOLO University of Colorado                                                                                                    | 1                               |                    |                       |                        |
| Job Code:         | G3A4XX Q Admin Assistant III Manag                                                                                                    | jer Level:                      | 1                  | ×                     |                        |
| 'Reg/Temp:        | Regular Y 'Full/Pa                                                                                                    | art Time: 🛛 >= 50% 🔽            |                    |                       |                        |
| Regular Shift:    | N/A                                                                                                    |                                 |                    |                       |                        |
| Title:            | Admin Assistant III Short                                                                                                    | Title: AdmAsstIII               | Detailed Pos       | tion Description      |                        |
| Work Location     |                                                                                                    |                                 |                    |                       |                        |
| 'Reg Region:      | USA Q United States                                                                                                    |                                 |                    |                       |                        |
| Department:       | 10261 School of Education                                                                                                    | Company: CLI                    | University of C    | lorado                |                        |
| Location:         |                                                                                                    |                                 |                    |                       |                        |
| Reports To:       | 00150552 Senior Instructor                                                                                                    | Appointing 00150955             | 5 Q Dean-Ev        | mot Prof              |                        |
| Fesenti           | al Services                                                                                                    | Authority:<br>'ear Appointment? | Super              | ises Classified Staff |                        |
| Special           | Opportunity Posn Preplacement Physical Required                                                                                                    | Class Staff Spec Quals          | Officer            | Position              |                        |
|                   |                                                                                                    |                                 |                    |                       |                        |
| Faculty/Exempt    | Professional - Minimum                                                                                                    | Maximum                         |                    |                       |                        |
| Toposed cost      | Salary Range:                                                                                                    |                                 |                    |                       |                        |
|                   | Moving Evnense                                                                                                    |                                 |                    |                       |                        |
|                   | Total:                                                                                                    |                                 |                    |                       |                        |
|                   | For the second second |                                 |                    |                       |                        |
| Salary Plan Inf   | rmation                                                                                                    |                                 |                    |                       |                        |
| FTE:              | 1.000000 Percent of Time: 100.00 Pay Plan:                                                                                                    | Q                               |                    |                       |                        |
| Salary Admin      | Plan: 950 Grade: G39                                                                                                    |                                 |                    |                       |                        |
| Standard Hou      | rs: 40.00 Work Period: W Q Weekly                                                                                                    |                                 |                    |                       |                        |
|                   | Mon Tue Wed Thu Fri Sat                                                                                                    | Sun                             |                    |                       |                        |
|                   | 8.00 8.00 8.00 8.00                                                                                                    |                                 |                    |                       |                        |
| USA               |                                                                                                    |                                 |                    |                       |                        |
| ELSA Status:      | Nonexempt                                                                                                    |                                 |                    |                       |                        |
| TESA Status.      |                                                                                                    |                                 |                    |                       |                        |
| TESA Status.      |                                                                                                    |                                 |                    |                       |                        |

## 4. Notify receiving department that transfer has been made

- Receiving department can access position when effective date is current
- Receiving department will likely insert additional rows to change other position and/or funding data
- Reports to field is required for all HRMS positions, with the exception of student hourly, student faculty or retirees
- Receiving department must approve the transfer and any other additional rows of data
- If position is filled at time of transfer, incumbent's job data record will automatically update

| University <sub>of</sub><br>Colorado                                                            | HR89PRAC PRACTO1 Home   Worklist   Addito Favorites   Sign |
|-------------------------------------------------------------------------------------------------|------------------------------------------------------------|
|                                                                                                 | New Window   Customize Page   👧                            |
| Bescription Charific Information Position and Incumbent Data                                    |                                                            |
| (☐ Save) Q Return to Search) (+ Next in List) (+ Previous in List) (\$ Refresh) (20 Update/Disp | lay) (Ø Include History)                                   |
| Position Information                                                                            | Find View All First 1 of 2 D Last                          |
| Position Number: 00100121 Admin Assistant III Go To Po                                          | sition Funding                                             |
| Headcount Status: Filled Current Head Count:                                                    | 1 out of 0                                                 |
| 'Effective Date: 02/13/2007 🛐 🗐 Position Notes 'Status: Active                                  | ¥                                                          |
| 'Reason: XFR Q Transfer Action Date: 02/13/                                                     | 2007                                                       |
| Position Status: Proposed Status Date: 02/13/2007                                               |                                                            |
| Job Information                                                                                 |                                                            |
| Business Unit: UCOLO C University of Colorado                                                   |                                                            |
| Job Code: G3A4XX Q Admin Assistant III Manager Level:                                           | ~                                                          |
| 'Reg/Temp: Regular V 'Full/Part Time: >= 50%                                                    |                                                            |
| Regular Shift: N/A                                                                              |                                                            |
| Title: Admin Assistant III Short Title: AdmAsst                                                 | Detailed Position Description                              |
| Work Location                                                                                   |                                                            |
|                                                                                                 |                                                            |
| Reg Region: USA Conted States                                                                   |                                                            |
| Department: 10261 Q School of Education Company: CU                                             | University of Colorado                                     |
| Location: 1ECIN Q Economics Institute                                                           |                                                            |
| Reports To: 00150552 Senior Instructor Appointing 001<br>Authority:                             | 50955 C Dean-Exmpt Prof                                    |
| Essential Services Class Staff Seasonal or Academic Year Appointment?                           | Supervises Classified Staff                                |
| Special Opportunity Posn Preplacement Physical Required Class Start Specie                      |                                                            |
| Faculty/Exempt Professional - Minimum Maximum                                                   |                                                            |
| Proposed Costs Salary Range:                                                                    |                                                            |
| Start Up Cost:                                                                                  |                                                            |
| Moving Expense:                                                                                 |                                                            |
| Total:                                                                                          |                                                            |
|                                                                                                 |                                                            |
| Salary Plan Information                                                                         |                                                            |
| FTE: 1.000000 Percent of Time: 100.00 Pay Plan:                                                 |                                                            |
| Salary Admin Plan: 950 Grade: 939                                                               |                                                            |
| Standard Hours: 40.00 Work Period: W Q Weekly                                                   |                                                            |
| Mon Tue Wed Thu Fri Sat Sun                                                                     |                                                            |
|                                                                                                 |                                                            |
| El SA Statue: Nonevernt                                                                         |                                                            |
| read status.                                                                                    |                                                            |
|                                                                                                 |                                                            |

## Transfer Position to Another Department complete